## **Paymanager Info**

## रोजाना एक प्रश्न

## rajsevak.com 👩

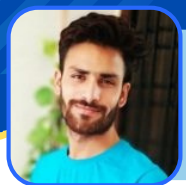

श्री अभिषेक शर्मा, कनिष्ठ सहायक रा०उ०मा०वि० दडावट ब्लॉक-आसींद जिला भीलवाडा

## आज का टॉपिक

डीडीओ द्वारा SIPF NEW पोर्टल पर नवनियुक्त कर्मचारी का डेटा सबमिट करते ही एम्प्लॉर्ड आई डी कैसे प्राप्त करें. जानकारी प्राप्त करें

SIPF(NEW) पोर्टल की जानकारी : राज्य बीमा एवं प्रावधायी निधि विभाग द्वारा फिलहाल ही पूर्व के SIPF पोर्टल को अपडेट कर न्यू वर्जन SIPF (NEW) के नाम से चालू किया है जिसमे समस्त कार्मिको के डेटा SIPF (NEW) पर प्रदर्शित होने लग गए। और समस्त कार्य ऑनलाइन हो गएँ। इस पोर्टल पर आप अपना GA55 एवं SI & GPF Bag तथा NPS अन्य आवश्यक जानकारी प्रति सेकंड में देख सकते है व डाऊनलोड भी कर सकते है। साथ ही लोन प्रकिया भी ऑनलाइन करने से समस्त कार्मिको के लिए हितकारी रहा है ।

SIPF(NEW) एम्प्लॉर्ड आई डी का प्रोसेस :

- सर्वप्रथम आहरण एवं वितरण अधिकारी की आईडी & पासवर्ड से SSO लॉगिन करें।
- साइट Log-in होने के उपरांत जैसा कि पहले आप SIPF पर क्लिक करते थे अब आपको उस पर क्लिक नहीं कर के SIPF(NEW) पर क्लिक करना है जिसमे थोडी देर में वह LOADING जैसा लिखा आएगा । उसके उपरांत DDO की सारी जानकारी प्रदर्शित होगी। जैसे ही सम्पूर्ण रूप से डेटा फेच हो जाये उसके उपरांत आपको SWITCH ROLE में DDO Role करना है । जैसे ही आप DDO रोल पर क्लिक करते है आपके सामने DDO Dashboard प्रदर्शित होगा. जिसमे निम्न ऑप्शन होंगे।
  - I. EMPLOYEE ( ) 2. GPF( ) 3. SI ( )

आपको एम्प्लॉई पर क्लिक करना है, क्लिक करने पर उसमे निम्न ऑप्शन दिखाई देंगे।

1. CREATE ( ) 2.EMPLOYEE DETAIL( ) 3. EMPLOYEE TRANSFER ( )

4. PROFILE ( ) 5. Update Nomination ( )

इनमे आपको एम्प्लॉई आई डी बनाने के लिए CREATE पर क्लिक करना है उसके उपरांत Create Employee Profile में अनेक ऑप्शन आएंगे जिसका विवरण निम्न प्रकार है :

**EMPLOYEE :** 

- 1. BASIC DETAILS
- 2. CONTACT DETAILS
- 3. SERVICE DEATILS
- 4. SCHEME DETAILS
- इन सभी ऑप्शन में 10 से 11 कॉलम की पूर्ति करने के उपरांत जो ऊपर स्कीम के ऑप्शन का विशेष ध्यान देना है यदि आप उस ऑप्शन को फीड नही करते है तो सारे डेटा अपडेट नही होगा और आपकी एम्प्लॉई आईडी प्राप्त नही होगी। अतः आप स्कीम के ऑप्शन में NPS सेलेक्ट (कर्मचारी के अनुसार) करे और नंबर 0 और दिनांक जोइनिंग डेट लिख के सबमिट करते ही आपको आपकी एम्प्लॉई आईडी तुंरत प्राप्त हो जाएगी।
- DDO ROLE पर क्लिक करने पर आपके विद्यालय की राज्य बीमा एवम GPF तथा NPS कार्मिको के डेटा में संशोधन व एम्प्लॉर्ड आईडी बनाने व अन्य समस्त कार्य डस रोल में किये जाते है

नोट - यदि SIPF(NEW) DDO ROLE अपडेट नही है तो लेटरपेड पर DDO का निम्न विस्तृत विवरण मेल करें १. नाम कर्मचारी 2. एम्प्लॉर्ड आई डी

- 4. EMAIL आई डी
- ५. मोबाइल नंबर

3. DDO CODE

कार्यग्रहण आदेश।

NOTE

उक्त सामग्री सामान्य जानकारी हेतु साथियों को उपलब्ध कराई गई है, जो राज्यादेशों और अन्य कारणों से असंगत हो सकती है, ऐसी स्थिति में राज्यादेश के आधार पर आवश्यक निर्णय लिए जावे, Paymanager Info समूह के सदस्य और rajsevak.com किसी भी प्रकार जिम्मेदार नहीं होंगे.